# Registrace předmětů

Základní pravidla pro registraci předmětů naleznete na fakultním webu .

### Obsah stránky

| Registrace kurzů na aktuální semestr | Profilové povinně volitelné předměty       |
|--------------------------------------|--------------------------------------------|
| Paralelky,Rekvizity,Rozvrh           | Zápis externích kurzů - tzv. křížový zápis |
| <u>Tělocvik / Sport</u>              | Uznání předmětů z předchozího studia       |
| Kontrola zápisu                      | Blokové kurzy                              |

### Registrace předmětů na letní semestr ak. roku 2024/2025

Zápis předmětů se odehrává ve dvou fázích – v první má každý studující možnost registrace jen několika kurzů, ve druhé si pak může doplnit další kurzy až do celkového limitu. Podrobné vysvětlení obou fází naleznete na <u>fakultním webu</u>.

| <b>1. fáze</b> , Registrace kurzů (pouze) pro bc. a mgr. studující:  | <b>4. 2. 2025</b> od 8:00 do 20:00 |
|----------------------------------------------------------------------|------------------------------------|
| <b>2. fáze</b> , Začátek registrace kurzů pro všechny studující FHS: | <b>5. 2. 2025</b> od 10:00         |
| Začátek registrace kurzů pro studující ostatních fakult:             | 10. 2. 2025 od 12:00               |
| Poslední den registrace kurzů pro všechny studující:                 | 9. 3. 2025 do 23:59                |

Studující si samostatně zapisují povinně volitelné a volitelné kurzy. <u>Povinné kurzy</u> zapisuje <u>Sekretariát programu SHV</u> dle doporučeného průchodu studiem, jejž uvádí <u>studijní plán</u>.

Změny v zápisu kurzů jsou možné pouze v období pro registraci předmětů dle příslušného harmonogramu ak. roku.

# Registraci kurzů může student provést i v případě, že v den registrace zatím nesplňuje podmínky pro postup do dalšího úseku studia.

Registrace kurzů během tohoto období je předběžná. Kurzy, pro jejichž zápis student nesplňuje podmínky, nejsou po jeho konci převedeny do pevného zápisu, a není tedy možné je plnit. Na překážky v zápisu předmětu upozorňuje <u>funkce kontroly</u>.

ParalelkyTzv. paralelky jsou paralelní výukové skupiny v rámci jednoho předmětu.

Mezi paralelkami je zapotřebí si jednu zvolit a zapsat, studující tak činí samostatně. Dostupné paralelky naleznete v rozvrhu registrovaného předmětu; pokud se paralelky obsahově liší, rozpis se nachází v sylabu kurzu.

Samotný zápis se provádí kliknutím na příslušný rozvrhový lístek, poté na tlačítko "*Zapsat*" a následným potvrzením zápisu. Dokud nebude jedna z paralelek zapsána, ve Vašem rozvrhu se budou zobrazovat všechny vypsané paralelky.

#### Návod na zápis do paralelky

RekvizityPřed samotnou registrací si vždy zkontrolujte, zda u zaregistrovaných kurzů splňujete rekvizity.

- Rekvizity, tj. prerekvizity, korekvizity, popř. neslučitelnosti a záměnnosti naleznete v informacích k předmětu pod řádkem se jménem vyučujících.
  - Prerekvizity jsou předměty, bez jejichž splnění nelze daný předmět zapsat.
  - · Korekvizity jsou předměty, které musí být zapsány nejpozději ve stejném semestru jako daný předmět.
  - Neslučitelnosti jsou předměty, které nelze zapsat současně s daným předmětem a není možné je zapsat, bylli již "neslučitlený" předmět splněn.
  - Záměnnost znamená, že pokud máte splněný předmět uvedený v kolonce Záměnnost, nemusíte již plnit kurz, u kterého je uvedena.
- Záměnnost naleznete například u kombinované formy Prosemináře k interpretaci textu jako distančnímu studujícímu vám stačí splnit pouze tuto, prezenční formu Prosemináře k interpretaci textu již plnit nemusíte.

- Pokud rekvizitu nesplňujete, předmět si odregistrujte. Takovýto předmět se vám totiž nikdy nepřeklopí z předběžného zápisu do "závazného" a nebudete jej moci plnit (tj. atestovat). Navíc byste zbytečně blokovali místo spolužákům, kteří by si předmět rádi zapsali, rekvizity splňují, ale nemohou se z důvodu naplněné kapacity zaregistrovat.
- Pokud byste si předmět i přes nesplněné rekvizity rádi zapsali a jste přesvědčeni, že ho i tak budete schopni zdárně atestovat, můžete kontaktovat vyučující/ho a domluvit se na výjimce. Bude-li vyučující s vaším zápisem souhlasit, zkontrolujte si, že jste byli do kurzu řádně zapsáni.O výjimky se žádá během období pro registraci.

Profilové povinně volitelné předmětyStudující zapsaní po roce 2018 plní předepsaný počet kreditů za profilové a neprofilové PVP dle svého studijního plánu.

- Profilové předměty poznáte mimo jiné podle jejich kódu: na čtvrté pozici je písmeno "B" (např. YBFB043). Písmeno na třetí pozici pak označuje příslušný modul ("H" pro historický modul, "F" pro filosofický modul, "S" pro modul společenských věd).
- Neprofilové předměty jsou v kódu označeny písmenem "C" na čtvrté pozici (např. YBFC152).
- Seznam povinně volitelných kurzů na aktuální semestr naleznete na stránce <u>Přehled povinně volitelných kurzů</u>, profilové předměty jsou zde zvláště označeny.
- <u>Přehled povinně volitelných předmětů se starými kódy, které patří mezi profilové předměty (relevantní pro studující zapsané v ak. roce 2018/2019)</u>

Rozvrh a jeho přípravaRozvrhové lístky jsou k nahlédnutí u kurzů v SIS v rozmezí několika týdnů před spuštěním registrace na daný semestr.

 Předběžný rozvrh si můžete připravit skrze tzv. "košík" ještě před samotnou registrací. Umístění kurzu do košíku ovšem neznamená jeho zápis, slouží pouze pro plánování rozvrhu.

#### Návod na vkládání kurzů do košíku

 Některé kurzy jsou vyučovány pod vícero kódy. U těchto předmětů se zobrazuje rozvrhový lístek pouze tzv. "zajišťujícího kurzu", který sdílí výuku a rozvrh s ostatními propojenými kurzy (po rozkliknutí rozvrhu v SIS je u těchto předmětů ve žluté kolonce uvedeno, který kurz zajišťuje výuku Vámi vybraného předmětu).

Pokud si registrujete sdílený předmět, je třeba zapsat si variantu, jejíž kód náleží k Vašemu typu studia (tj. začíná na "YB"). To, že máte předmět zapsán ve správné variantě, si ověříte v modulu Zápis předmětů a rozvrhu, upozorní vás na to také provedení <u>funkce kontroly</u>.

Kontrola zápisuFunkce Kontrola vám umožní ověřit v SIS, zda splňujete veškeré podmínky k zápisu zvolených předmětů.

#### Důrazně doporučujeme funkci provést.

Naleznete ji v modulu Zápis předmětů a rozvrhu ? (záložka) Kontrola ? Žádost o kontrolu ? Obnovit výsledek.

#### ? VIDEONÁVOD KE KONTROLE

- Pokud se vyskytnou překážky zápisu (např. nesplněné korekvizity), předmět zůstane po konci období pro registraci předmětů ve stavu "předběžný", tedy nebude závazně zapsán a **nelze jej atestovat.** 
  - Pozor! Ve vašem rozvrhu jsou zahrnuty i kurzy, které zůstaly v předběžném zápisu. Závazně zapsané kurzy si můžete po konci registračního období ověřit v modulu "Výsledky zkoušek".
- Zápis externích kurzů tzv. křížový zápisKřížovým zápisem se rozumí zápis kurzů z jiných fakult UK.
- Ne všechny fakulty tento zápis však povolují. Zda vám fakulta, na níž byste rádi navštěvovali některý z kurzů, umožní jeho registraci, to si lze ověřit přímo na dané fakultě nebo v SIS v modulu Zápis předmětů a rozvrhu Nastavení.
- Registrace probíhá standardním způsobem, tj. v SIS přes modul Zápis (vlastní). Je třeba pouze vybrat danou fakultu (defaultně je nastavena FHS). Poté již postupujete stejně jako při běžné registraci kurzů. Při registraci kurzů z jiné fakulty je nutné počítat s tím, že předměty, u kterých nesplňujete některou z rekvizit předmětu (předmět, jehož zápis je podmíněn předchozím absolvováním nebo současným zápisem jiného předmětu), se Vám nezapíší do "pevného" (závazného) zápisu a vyučující Vám poté nebudou moci zapsat atestaci.
- Mějte na paměti, že pro předměty zapsané křížově jsou závazné harmonogramy a pravidla fakult, na kterých jsou vyučovány, včetně délky registračního a zkouškového období.

Tělocvik / SportKurzy tělesné výchovy se registrují jako externí předměty.

- Kurzy tělesné výchovy pro studenty FHS externě pořádá Katedra tělesné výchovy (KTV) na Filozofické fakultě UK.
- Přihlašování na jednotlivé kurzy probíhá pouze prostřednictvím Studijního informačního systému (SIS). Není tedy nutná předchozí registrace do rozvrhu na stránkách KTV FF. Jde o standardní registraci jako v případě ostatních externích kurzů. Registrace na Filozofické fakultě však obvykle začíná v jiném termínu než na FHS, proto je třeba sledovat harmonogram FF UK.
- Fakulta humanitních studií hradí svým studujícím jeden externí kurz TV za semestr. Další kurz/y si studující hradí sami (faktury vyřizuje <u>Sekretariát programu SHV</u>).

Blokové kurzyBlokové kurzy jsou kurzy, které neprobíhají pravidelně každý týden, ale v několika tzv. blocích (např. pá, so, ne).

#### Jak nalézt v SIS nabídku blokových kurzů?

Lze tak učinit dvěma cestami:

- V modulu Zápis předmětů a rozvrhu ? Zápis (vlastní) zaškrtněte atribut "nepravidelná výuka".
- V modulu **Rozvrh NG** ? Přehledy zvolte katedru a potvrďte "Zobrazit". (Kurzy, u nichž je uvedeno nepravidelné rozvržení, patří k blokovým.)

Uznání kreditů z minulého studiaStudent může za určitých podmínek podat žádost o uznání studijních povinností z minulého studia.

- Veškeré informace, podmínky a formuláře žádosti jsou k dispozici na stránce fakultního webu ? Uznávání kreditů .
- V případě dalších dotazů kontaktujte <u>Sekretariát programu SHV</u>.

#### ? PRVNÍ PŘIHLÁŠENÍ DO SIS PO ZÁPISU DO STUDIA

#### ? REGISTRACE PŘEDMĚTŮ – VIDEONÁVOD

<u>? KONTROLA ZÁPISU – VIDEONÁVOD</u>